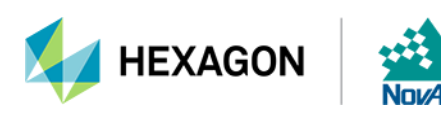

# Web UI v2 User Manual

## Web UI User Manual

Publication Number: Revision Level: v0B

Revision Date: June 2020

## Warranty

NovAtel Inc. warrants that its GNSS products are free from defects in materials and workmanship, subject to the conditions set forth on our web site: <u>novatel.com/products/novatel-warranty-and-return-policies</u>.

## **Return Instructions**

To return products, refer to the instructions found at: novatel.com/products/novatel-warranty-and-return-policies.

## **Proprietary Notice**

Information in this document is subject to change without notice and does not represent a commitment on the part of NovAtel Inc. The software described in this document is furnished under a licence agreement or nondisclosure agreement. The software may be used or copied only in accordance with the terms of the agreement. It is against the law to copy the software on any medium except as specifically allowed in the license or nondisclosure agreement.

The information contained within this manual is believed to be true and correct at the time of publication.

NovAtel, ALIGN, GLIDE, NovAtel CORRECT, OEM7, PwrPak7, RELAY, SPAN, STEADYLINE and VEXXIS are registered trademarks of NovAtel Inc.

OEM719, OEM729, OEM7500, OEM7600, OEM7700, OEM7720, SMART7, SMART2, RELAY7 and RTK ASSIST are trademarks of NovAtel Inc.

All other brand names are trademarks of their respective holders.

© Copyright 2020 NovAtel Inc. All rights reserved.

Unpublished rights reserved under International copyright laws.

## **Table of Contents**

|                                                                                                    | 1                                                                                                    |
|----------------------------------------------------------------------------------------------------|----------------------------------------------------------------------------------------------------|
| Web UI User Manual                                                                                                    | 2                                                                                                    |
| Warranty                                                                                                    | 2                                                                                                    |
| Return Instructions                                                                                                    | 2                                                                                                    |
| Proprietary Notice                                                                                                    |                                                                                                    |
| , ,                                                                                                    |                                                                                                    |
| Chapter 1 Web User Interface                                                                                                    | 5                                                                                                    |
| 1.1 Open the Web UI                                                                                                    | 5                                                                                                    |
| 1.2 Web UI Main Window                                                                                                    | 5                                                                                                    |
| 1.2.1 Alerts                                                                                                    | 6                                                                                                    |
| 1.2.2 Settings Icon                                                                                                    | 6                                                                                                    |
| Chanter 2 Settings Quartieur                                                                                                    | 7                                                                                                    |
|                                                                                                    |                                                                                                    |
| 2.1 Back Button                                                                                                    |                                                                                                    |
| 2.2 User Preferences                                                                                                    | 7                                                                                                    |
| 2.3 Network Settings                                                                                                    | 7                                                                                                    |
| 2.4 Device Info                                                                                                    | 10                                                                                                    |
| 2.5 Terminal                                                                                                    | 12                                                                                                    |
| 2.6 Update                                                                                                    | 14                                                                                                    |
| 2.6.1 Update Firmware                                                                                                    | 14                                                                                                    |
| 2.6.2 Update Web UI Content                                                                                                    |                                                                                                    |
| 2.7 Reset                                                                                                    | 16                                                                                                    |
|                                                                                                    |                                                                                                    |
| Chapter 3 Function Tabs                                                                                                    |                                                                                                    |
| 3.1 Position Lab                                                                                                    | 1/                                                                                                    |
|                                                                                                    |                                                                                                    |
| 3.1.1 Position Status Window                                                                                                    |                                                                                                    |
| 3.1.1 Position Status Window<br>3.1.2 Position Configuration Window                                                                                                    |                                                                                                    |
| 3.1.1 Position Status Window<br>3.1.2 Position Configuration Window<br>3.1.2.1 Position Configuration – SBAS                                                                                                    |                                                                                                    |
| 3.1.1 Position Status Window<br>3.1.2 Position Configuration Window<br>3.1.2.1 Position Configuration – SBAS<br>3.1.2.2 Position Configuration – TerraStar                                                                                                    |                                                                                                    |
| 3.1.1 Position Status Window<br>3.1.2 Position Configuration Window<br>3.1.2.1 Position Configuration – SBAS<br>3.1.2.2 Position Configuration – TerraStar<br>3.1.2.3 Position Configuration – RTK                                                                                                    |                                                                                                    |
| <ul> <li>3.1.1 Position Status Window</li> <li>3.1.2 Position Configuration Window</li> <li>3.1.2.1 Position Configuration – SBAS</li> <li>3.1.2.2 Position Configuration – TerraStar</li> <li>3.1.2.3 Position Configuration – RTK</li> <li>Base</li> </ul>                                                                                                    | 17<br>                                                                                                    |
| <ul> <li>3.1.1 Position Status Window</li> <li>3.1.2 Position Configuration Window</li> <li>3.1.2.1 Position Configuration – SBAS</li> <li>3.1.2.2 Position Configuration – TerraStar</li> <li>3.1.2.3 Position Configuration – RTK</li> <li>Base</li> <li>Rover</li> </ul>                                                                                                    |                                                                                                    |
| <ul> <li>3.1.1 Position Status Window</li> <li>3.1.2 Position Configuration Window</li> <li>3.1.2.1 Position Configuration – SBAS</li> <li>3.1.2.2 Position Configuration – TerraStar</li> <li>3.1.2.3 Position Configuration – RTK</li> <li>Base</li> <li>Rover</li> <li>3.1.2.4 Position Configuration – NTRIP</li> </ul>                                                                                                    |                                                                                                    |
| 3.1.1 Position Status Window<br>3.1.2 Position Configuration Window<br>3.1.2.1 Position Configuration – SBAS<br>3.1.2.2 Position Configuration – TerraStar<br>3.1.2.3 Position Configuration – RTK<br>Base<br>Rover<br>3.1.2.4 Position Configuration – NTRIP<br>Server                                                                                                    |                                                                                                    |
| <ul> <li>3.1.1 Position Status Window</li> <li>3.1.2 Position Configuration Window</li> <li>3.1.2.1 Position Configuration – SBAS</li> <li>3.1.2.2 Position Configuration – TerraStar</li> <li>3.1.2.3 Position Configuration – RTK</li> <li>Base</li> <li>Rover</li> <li>3.1.2.4 Position Configuration – NTRIP</li> <li>Server</li> <li>Client</li> </ul>                                                                                                    | 17<br>19<br>19<br>20<br>22<br>23<br>24<br>24<br>25<br>25<br>25<br>25<br>26                                                                               |
| <ul> <li>3.1.1 Position Status Window</li> <li>3.1.2 Position Configuration Window</li> <li>3.1.2.1 Position Configuration – SBAS</li> <li>3.1.2.2 Position Configuration – TerraStar</li> <li>3.1.2.3 Position Configuration – RTK</li> <li>Base</li> <li>Rover</li> <li>3.1.2.4 Position Configuration – NTRIP</li> <li>Server</li> <li>Client</li> <li>3.2 Constellation Tab</li> </ul>                                                                                                    | 17<br>19<br>20<br>22<br>23<br>24<br>25<br>25<br>25<br>25<br>26<br>27                                                                                     |
| <ul> <li>3.1.1 Position Status Window</li> <li>3.1.2 Position Configuration Window</li> <li>3.1.2.1 Position Configuration – SBAS</li> <li>3.1.2.2 Position Configuration – TerraStar</li> <li>3.1.2.3 Position Configuration – RTK</li> <li>Base</li> <li>Rover</li> <li>3.1.2.4 Position Configuration – NTRIP</li> <li>Server</li> <li>Client</li> <li>3.2 Constellation Tab</li> <li>3.2.1 Constellation Status Window</li> </ul>                                                                                                    | 17<br>19<br>20<br>22<br>23<br>24<br>25<br>25<br>26<br>26<br>27<br>27<br>27                                                                               |
| <ul> <li>3.1.1 Position Status Window</li> <li>3.1.2 Position Configuration Window</li> <li>3.1.2.1 Position Configuration – SBAS</li> <li>3.1.2.2 Position Configuration – TerraStar</li> <li>3.1.2.3 Position Configuration – RTK</li> <li>Base</li> <li>Rover</li> <li>3.1.2.4 Position Configuration – NTRIP</li> <li>Server</li> <li>Client</li> <li>3.2 Constellation Tab</li> <li>3.2.1 Constellation Status Window</li> <li>2.2 Constellation Configuration Window</li> </ul>                                                                                                    |                                                                                                    |
| <ul> <li>3.1.1 Position Status Window</li> <li>3.1.2 Position Configuration Window</li> <li>3.1.2.1 Position Configuration – SBAS</li> <li>3.1.2.2 Position Configuration – TerraStar</li> <li>3.1.2.3 Position Configuration – RTK</li> <li>Base</li> <li>Rover</li> <li>3.1.2.4 Position Configuration – NTRIP</li> <li>Server</li> <li>Client</li> <li>3.2 Constellation Tab</li> <li>3.2.1 Constellation Status Window</li> <li>3.2.2 Constellation Configuration Window</li> <li>3.3 Tracking Tab</li> <li>2.4 Tracking Tab</li> </ul>                                                                                                    | 17<br>19<br>20<br>22<br>23<br>24<br>25<br>25<br>25<br>25<br>25<br>26<br>27<br>27<br>27<br>27<br>29<br>29<br>29                                           |
| <ul> <li>3.1.1 Position Status Window</li> <li>3.1.2 Position Configuration Window</li> <li>3.1.2.1 Position Configuration – SBAS</li> <li>3.1.2.2 Position Configuration – TerraStar</li> <li>3.1.2.3 Position Configuration – RTK</li> <li>Base</li> <li>Rover</li> <li>3.1.2.4 Position Configuration – NTRIP</li> <li>Server</li> <li>Client</li> <li>3.2 Constellation Tab</li> <li>3.2.1 Constellation Status Window</li> <li>3.2.2 Constellation Configuration Window</li> <li>3.3.1 Tracking Status Window</li> <li>2.2.2 Constellation Status Window</li> </ul>                                                                                                    | 17<br>19<br>20<br>22<br>23<br>24<br>25<br>25<br>25<br>26<br>27<br>27<br>29<br>29<br>29<br>29                                                             |
| <ul> <li>3.1.1 Position Status Window</li> <li>3.1.2 Position Configuration Window</li> <li>3.1.2.1 Position Configuration – SBAS</li> <li>3.1.2.2 Position Configuration – TerraStar</li> <li>3.1.2.3 Position Configuration – RTK</li> <li>Base</li> <li>Rover</li> <li>3.1.2.4 Position Configuration – NTRIP</li> <li>Server</li> <li>Client</li> <li>3.2 Constellation Tab</li> <li>3.2.1 Constellation Status Window</li> <li>3.2.2 Constellation Configuration Window</li> <li>3.3.1 Tracking Tab</li> <li>3.3.1 Tracking Status Window</li> <li>3.3.2 Tracking Configuration Window</li> </ul>                                                                                                    | 17<br>19<br>20<br>22<br>23<br>24<br>25<br>25<br>26<br>25<br>26<br>27<br>27<br>27<br>29<br>29<br>29<br>29<br>29                                           |
| <ul> <li>3.1.1 Position Status Window</li> <li>3.1.2 Position Configuration Window</li> <li>3.1.2.1 Position Configuration – SBAS</li> <li>3.1.2.2 Position Configuration – TerraStar</li> <li>3.1.2.3 Position Configuration – RTK</li> <li>Base</li> <li>Rover</li> <li>3.1.2.4 Position Configuration – NTRIP</li> <li>Server</li> <li>Client</li> <li>3.2 Constellation Tab</li> <li>3.2.1 Constellation Status Window</li> <li>3.2.2 Constellation Configuration Window</li> <li>3.3 Tracking Tab</li> <li>3.3.1 Tracking Status Window</li> <li>3.4 Port Tab</li> </ul>                                                                                                    | 17<br>19<br>20<br>22<br>23<br>24<br>25<br>25<br>25<br>25<br>26<br>27<br>27<br>27<br>29<br>29<br>29<br>29<br>29<br>31<br>31                               |
| <ul> <li>3.1.1 Position Status Window</li> <li>3.1.2 Position Configuration Window</li> <li>3.1.2.1 Position Configuration – SBAS</li> <li>3.1.2.2 Position Configuration – TerraStar</li> <li>3.1.2.3 Position Configuration – RTK</li> <li>Base</li> <li>Rover</li> <li>3.1.2.4 Position Configuration – NTRIP</li> <li>Server</li> <li>Client</li> <li>3.2 Constellation Tab</li> <li>3.2.1 Constellation Status Window</li> <li>3.2.2 Constellation Configuration Window</li> <li>3.3 Tracking Tab</li> <li>3.3.1 Tracking Status Window</li> <li>3.2 Tracking Configuration Window</li> <li>3.4 Port Tab</li> <li>3.4.0.1 Port Status Window</li> </ul>                                                                                                    | 17<br>19<br>20<br>22<br>23<br>24<br>25<br>25<br>25<br>25<br>26<br>27<br>27<br>29<br>29<br>29<br>29<br>31<br>31<br>31                                     |
| <ul> <li>3.1.1 Position Status Window</li> <li>3.1.2 Position Configuration Window</li> <li>3.1.2.1 Position Configuration – SBAS</li> <li>3.1.2.2 Position Configuration – TerraStar</li> <li>3.1.2.3 Position Configuration – RTK</li> <li>Base</li> <li>Rover</li> <li>3.1.2.4 Position Configuration – NTRIP</li> <li>Server</li> <li>Client</li> <li>3.2 Constellation Tab</li> <li>3.2.1 Constellation Status Window</li> <li>3.2.2 Constellation Configuration Window</li> <li>3.3 Tracking Tab</li> <li>3.3.1 Tracking Status Window</li> <li>3.2 Tracking Configuration Window</li> <li>3.4 Port Tab</li> <li>3.4.0.1 Port Status Window</li> <li>3.4.1 Port Configuration Window</li> </ul>                                                                                      | 17<br>19<br>20<br>22<br>23<br>24<br>25<br>25<br>26<br>25<br>26<br>27<br>27<br>29<br>29<br>29<br>29<br>29<br>31<br>31<br>31                               |
| <ul> <li>3.1.1 Position Status Window</li> <li>3.1.2 Position Configuration Window</li> <li>3.1.2.1 Position Configuration – SBAS</li> <li>3.1.2.2 Position Configuration – TerraStar</li> <li>3.1.2.3 Position Configuration – RTK</li> <li>Base</li> <li>Rover</li> <li>3.1.2.4 Position Configuration – NTRIP</li> <li>Server</li> <li>Client</li> <li>3.2 Constellation Status Window</li> <li>3.2.1 Constellation Status Window</li> <li>3.2.2 Constellation Configuration Window</li> <li>3.3 Tracking Tab</li> <li>3.3.1 Tracking Status Window</li> <li>3.4 Port Tab</li> <li>3.4.0.1 Port Status Window</li> <li>3.5 Logging Tab</li> </ul>                                                                                                    | 17<br>19<br>20<br>22<br>23<br>24<br>25<br>25<br>26<br>25<br>26<br>27<br>27<br>27<br>27<br>29<br>29<br>29<br>29<br>29<br>31<br>31<br>31<br>32<br>33       |
| <ul> <li>3.1.1 Position Status Window</li> <li>3.1.2 Position Configuration Window</li> <li>3.1.2 Position Configuration – SBAS</li> <li>3.1.2.1 Position Configuration – TerraStar</li> <li>3.1.2.2 Position Configuration – RTK</li> <li>Base</li> <li>Rover</li> <li>3.1.2.4 Position Configuration – NTRIP</li> <li>Server</li> <li>Client</li> <li>3.2 Constellation Tab</li> <li>3.2.1 Constellation Status Window</li> <li>3.2.2 Constellation Configuration Window</li> <li>3.3 Tracking Tab</li> <li>3.3.1 Tracking Status Window</li> <li>3.3.2 Tracking Configuration Window</li> <li>3.4.0.1 Port Status Window</li> <li>3.5.1 Logging Tab</li> <li>3.5.1 Logging Status Window</li> <li>3.5.1 Logging Status Window</li> </ul>                                                | 17<br>19<br>19<br>20<br>22<br>23<br>24<br>25<br>25<br>26<br>27<br>27<br>29<br>29<br>29<br>29<br>31<br>31<br>32<br>33<br>34<br>                           |
| <ul> <li>3.1.1 Position Status Window</li> <li>3.1.2 Position Configuration Window</li> <li>3.1.2.1 Position Configuration – SBAS</li> <li>3.1.2.2 Position Configuration – TerraStar</li> <li>3.1.2.3 Position Configuration – RTK</li> <li>Base</li> <li>Rover</li> <li>3.1.2.4 Position Configuration – NTRIP</li> <li>Server</li> <li>Client</li> <li>3.2 Constellation Tab</li> <li>3.2.1 Constellation Status Window</li> <li>3.2.2 Constellation Configuration Window</li> <li>3.3.1 Tracking Tab</li> <li>3.3.1 Tracking Status Window</li> <li>3.3.2 Tracking Configuration Window</li> <li>3.4.0.1 Port Status Window</li> <li>3.4.0.1 Port Status Window</li> <li>3.5.1 Logging Tab</li> <li>3.5.1 Logging Status Window</li> <li>3.5.2 Logging Configuration Window</li> </ul> | 17<br>19<br>19<br>20<br>22<br>23<br>24<br>25<br>25<br>25<br>26<br>27<br>27<br>29<br>29<br>29<br>29<br>31<br>31<br>31<br>32<br>33<br>34<br>34<br>35       |
| <ul> <li>3.1.1 Position Status Window</li> <li>3.1.2 Position Configuration Window</li> <li>3.1.2.1 Position Configuration – SBAS</li> <li>3.1.2.2 Position Configuration – TerraStar</li> <li>3.1.2.3 Position Configuration – RTK</li> <li>Base</li> <li>Rover</li> <li>3.1.2.4 Position Configuration – NTRIP</li> <li>Server</li> <li>Client</li> <li>3.2 Constellation Tab</li> <li>3.2.1 Constellation Status Window</li> <li>3.2.2 Constellation Configuration Window</li> <li>3.3.1 Tracking Tab</li> <li>3.3.1 Tracking Status Window</li> <li>3.3.2 Tracking Configuration Window</li> <li>3.4.0.1 Port Status Window</li> <li>3.4.0.1 Port Status Window</li> <li>3.5 Logging Tab</li> <li>3.5.1 Logging Status Window</li> <li>3.5.2 Logging Configuration Window</li> </ul>   | 17<br>19<br>20<br>22<br>23<br>24<br>25<br>26<br>27<br>26<br>27<br>29<br>29<br>29<br>29<br>29<br>31<br>31<br>31<br>31<br>32<br>33<br>34<br>34<br>35<br>38 |

| 3.6.1 Storage Status Window        |    |
|------------------------------------|----|
| 3.6.2 Storage Configuration Window | 40 |
| 3.6.2.1 Internal Memory            |    |
| 3.6.2.2 USB Selected               |    |
| 3.6.2.3 File Management            |    |
| 3.6.2.4 Auto-Transfer              |    |
| 3.6.2.5 Transfer Port              | 43 |
| 3.7 ALIGN Tab                      | 43 |
| 3.7.1 ALIGN Status Window          | 43 |
| 3.7.2 ALIGN Configuration Window   | 44 |
| 3.8 SPAN Tab                       |    |
| 3.8.1 SPAN Status Window           |    |
| 3.8.2 SPAN Configuration Window    |    |
|                                    |    |

## Chapter 1 Web User Interface

The NovAtel Web User Interface (UI) is used to monitor, configure and update a variety of receiver functions via Ethernet or Wi-Fi.

Once communications has been established with the receiver, the NovAtel Web UI can be opened on any device with a web browser such as a smart phone, laptop, etc.

## 1.1 Open the Web UI

Once the receiver is connected and powered, locate the PwrPak7 in the list of detected Wi-Fi Networks and establish a connection. The PwrPak7 SSID is printed on a label on the bottom of the receiver. The format of the SSID is PwrPak7-<Receiver PSN>, e.g. "PwrPak7-ABCDEF1234567".

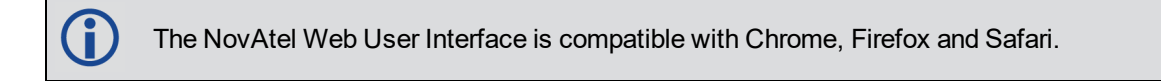

A prompt for a password will appear. On the bottom of the PwrPak7 the default password, specific to that PwrPak7 unit, is printed on the label. The default password can be changed. Refer to Network Settings Button for details.

OEM7 receiver cards can also use the Web UI via an Ethernet connection. No password is required as long as the card is connected and has an IP address.

Cookies should always be on and never blocked on the browser being used to connect to the Wi-Fi network.

After a Wi-Fi connection is established, open a web browser and navigate to the receiver's URL, which is 192.168.19.1 by default. The receiver WebUI homepage opens.

More advanced monitoring, configuring and updating can be performed using any terminal/command line application (including the terminal of the NovAtel Web UI).

## 1.2 Web UI Main Window

The user interface for the Web UI is built using a responsive layout so computers, phones and devices of all sizes automatically display to size in the device window. If opened on a desktop/laptop, the Status Windows for all features are automatically displayed. If opened on a mobile device, the windows are closed and just the tabs are displayed.

| Desktop/Laptop Main Window | Mobile Device Main Window - Tabs |
|----------------------------|----------------------------------|
| Desktop/Laptop Main Window | Mobile Device Main Window - Tabs |

| CANCIPLE (C)<br>CONTRACT<br>CONTRACT<br>CO | Image: Span     Image: Span     Image: Span     Image: Span     Image: Span                                             |
|----------------------------------------------------------------------------------------------------|----------------------------------------------------------------------------------------------------|
| Status Windows open automatically and display current status information                                                                                                    | Click on a Tab to open the Status Window to display current status information                                          |
| Click on a Function Tab to open the Configuration<br>Window specific to that function. Configure options<br>as needed                                                                                                    | Swipe a Tab to the right to open the Configuration<br>Window specific for that function. Configure options<br>as needed |

### 1.2.1 Alerts

Alerts, applicable to a specific Function Tab, appear at the top of a Status Window indicating the current state of the receiver.

Examples:

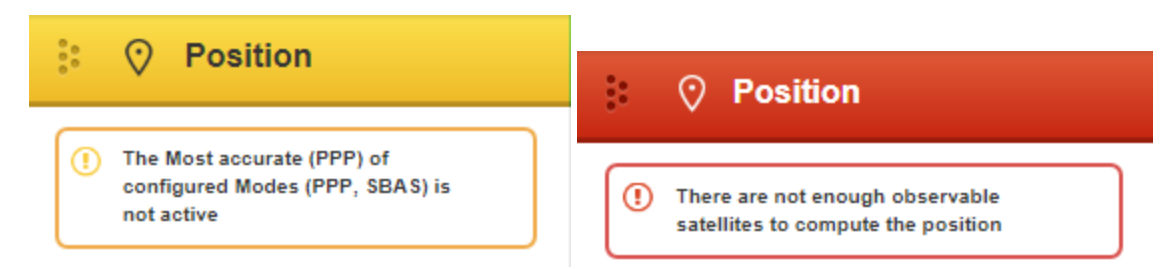

A yellow alert message provides information regarding the current state of the receiver.

A red alert message provides information regarding errors affecting the receivers ability to properly function. The alert will remain until the situation is corrected. Check Port Status Window and/or the Position Status Window to review activity.

# 1.2.2 Settings Icon

Under the **Settings Overview** on page 7, network settings are managed, information regarding the connected receiver is displayed, a terminal/command line is available and the ability to update the receiver firmware and the Web UI is provided.

## Chapter 2 Settings Overview

Click the Cog button ((2)) to display Network Settings, Device Information, Terminal Command Line and Updating functionality.

= User Preferences below

- Settings below
- (i) = Device Info on page 10
- **Terminal** on page 12
- **±** = **Update** on page 14

### 2.1 Back Button

Use the Back button (< ) to return to the Status Window.

#### 2.2 User Preferences

From the *User Preferences* window, the language used for the Web UI interface can be changed. To change the language, select the language from the **Language** drop list and then click the **Save** button.

| $\langle$        | 🛋 Nov Atel |    |
|------------------|------------|----|
| User Preferences |            | 4  |
| Language         | -          |    |
| English-US       | · ·        |    |
|                  |            |    |
| CANCEL           | SAVE       | 0  |
|                  |            |    |
|                  |            |    |
|                  |            |    |
|                  |            | .+ |
|                  |            |    |
|                  |            | 0  |
|                  |            | •) |
|                  |            |    |

### 2.3 Network Settings

View the current network settings or turn network(s) on/off. The information shown depends on the network interface available on the receiver.

If receiver has only an Ethernet interface, DHCP can be turned on or off.

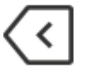

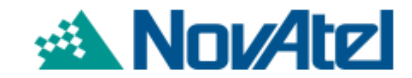

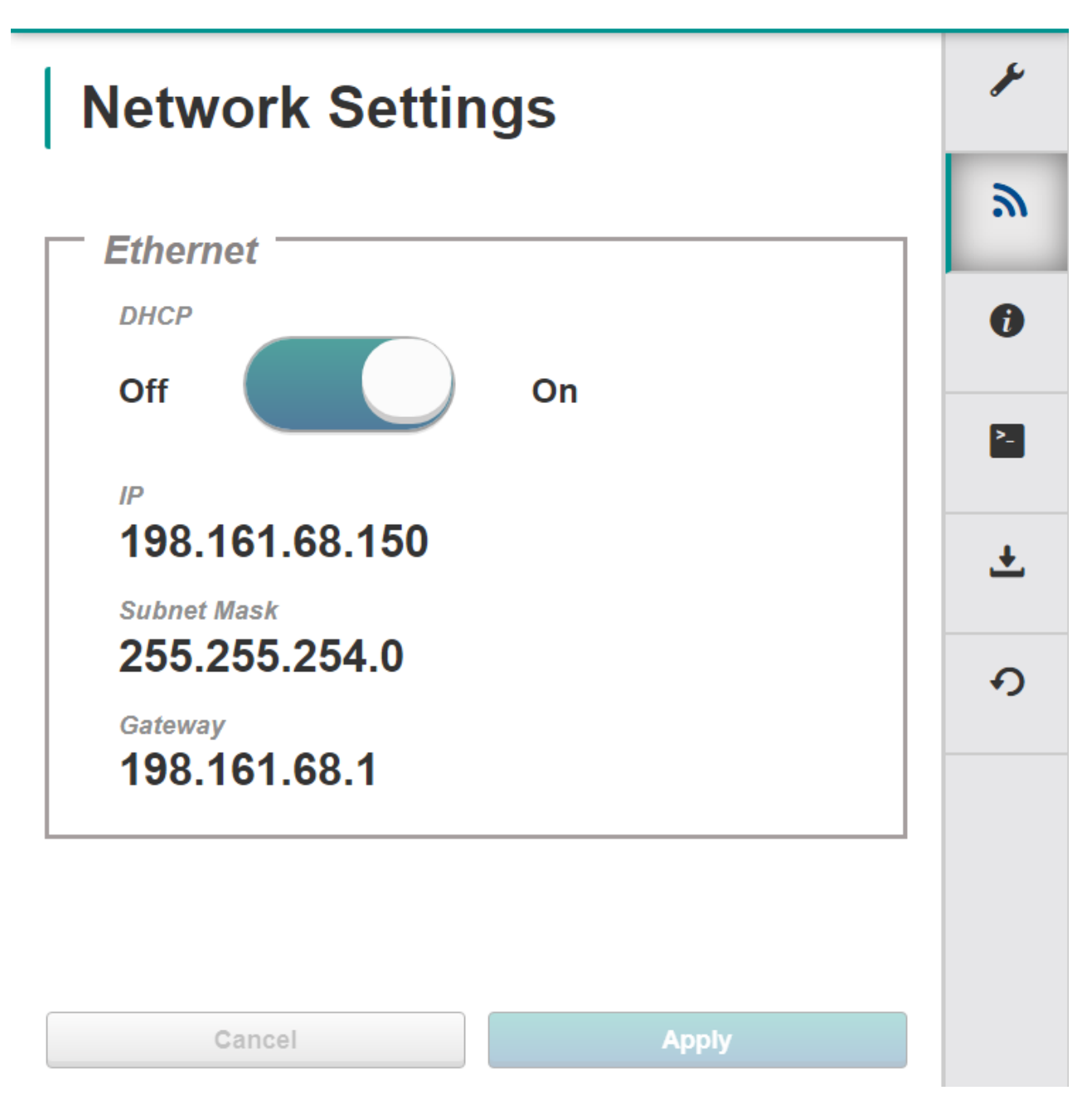

If the receiver has both an Ethernet interface and Wi-Fi, information for both interfaces are displayed.

| < 🛋                      | NovAtel  |
|--------------------------|----------|
| Network Settings         |          |
| Wi-Fi                    |          |
| AP Name (SSID)           |          |
| PwrPak7-NMNE17200009B    |          |
| Password                 |          |
|                          |          |
| Show Password            |          |
| Channel                  |          |
| 11                       | <b>•</b> |
| Auth Protocol            |          |
|                          |          |
| 192,168,19,1             |          |
| School Made              |          |
| 255 255 255 0            |          |
| Broadcast SSID<br>Off On |          |
| – Ethernet –             |          |
| DHCP                     |          |
| Off On                   |          |
| IP                       |          |
| Subnet Mask              |          |
| Gateway                  |          |
|                          |          |
| Cancel                   | Apply    |

If required, change the password by entering a new password in the password field and pressing the **APPLY** button.

Turn the *Broadcast SSID on or off*: on to display device name in network list; off to not display.

Once settings selected, press the **APPLY** button to save the changes or the **CANCEL** button to return to previous settings.

## 2.4 Device Info

Displays important information regarding the receiver hardware and firmware version.

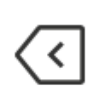

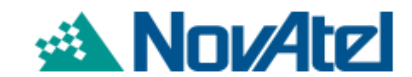

| Device Info                                                                    | ×  |
|--------------------------------------------------------------------------------|----|
| ENCLOSURE                                                                      |    |
|                                                                                | 2  |
| Product Serial Number                                                          |    |
| DMMU17260049R                                                                  |    |
| GPS Card                                                                       |    |
| Receiver Model     FDDRYNTBN                                                   | ▶_ |
| Authcode Expiry     Not Applicable                                             | ÷  |
| Other Available Models                                                         |    |
| • FFNRYNTBNR2                                                                  | 0  |
| <ul> <li>Product Serial Number</li> <li>DMMU17260049R</li> </ul>               | +) |
| Product Features                                                               |    |
| <ul> <li>Constellation : GPS+GLONASS+GALILEO+BDS</li> </ul>                    |    |
| <ul> <li>Frequencies : L1/L2/E1/E5b/B1/B2</li> </ul>                           |    |
| <ul> <li>RTK Positioning : RTK Fixed, RTK Float, RTK Tx, DGPS Tx/Rx</li> </ul> |    |
| Measurement Output Rate : 20 Hz     Correction Service : NTRIP                 |    |
|                                                                                |    |
| Hardware Version     OEM7720-0.00E                                             |    |
|                                                                                |    |
| Software Version     OM7MR0302RN0000                                           |    |
| Boot Version     OM7BR0002RBG000                                               |    |

## 2.5 Terminal

Use the *Terminal* to directly send commands to the receiver and display any receiver acknowledgments and outputs.

Enter a command at the top and press **RETURN**.

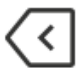

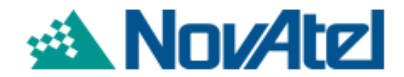

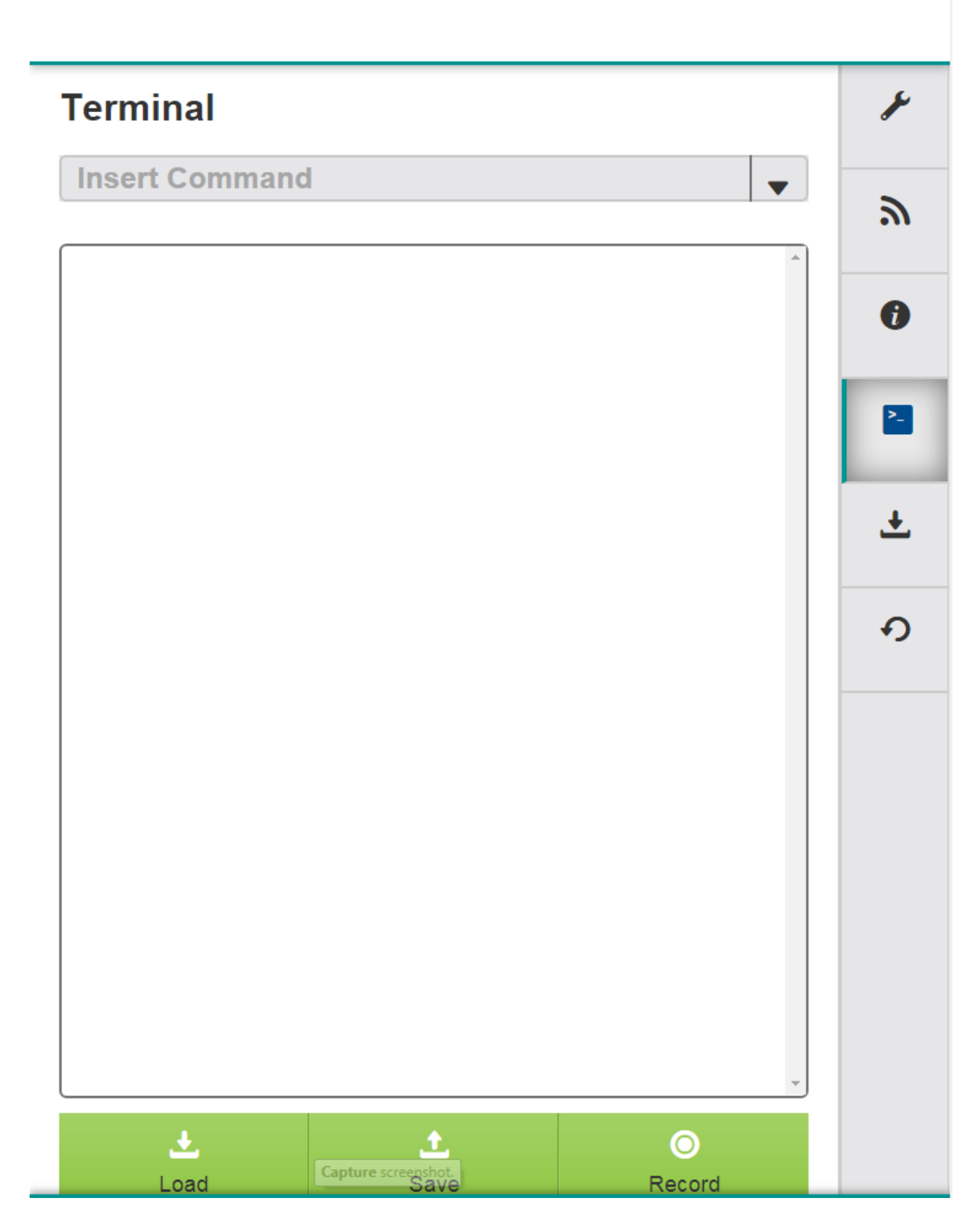

**Load** Button = Press to load a list of commands from a file to the receiver and automatically execute those commands.

Save Button = Press the button to save a list of any commands issued in the Terminal to a file.

**Record** Button = Press the button to begin recording all activity in the Terminal. Press again to stop recording. A prompt to Save the recording to a file automatically displays.

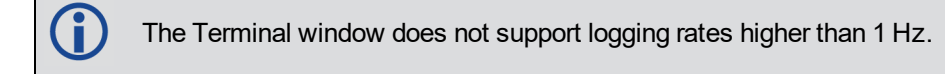

## 2.6 Update

The Firmware and/or Web UI can be updated.

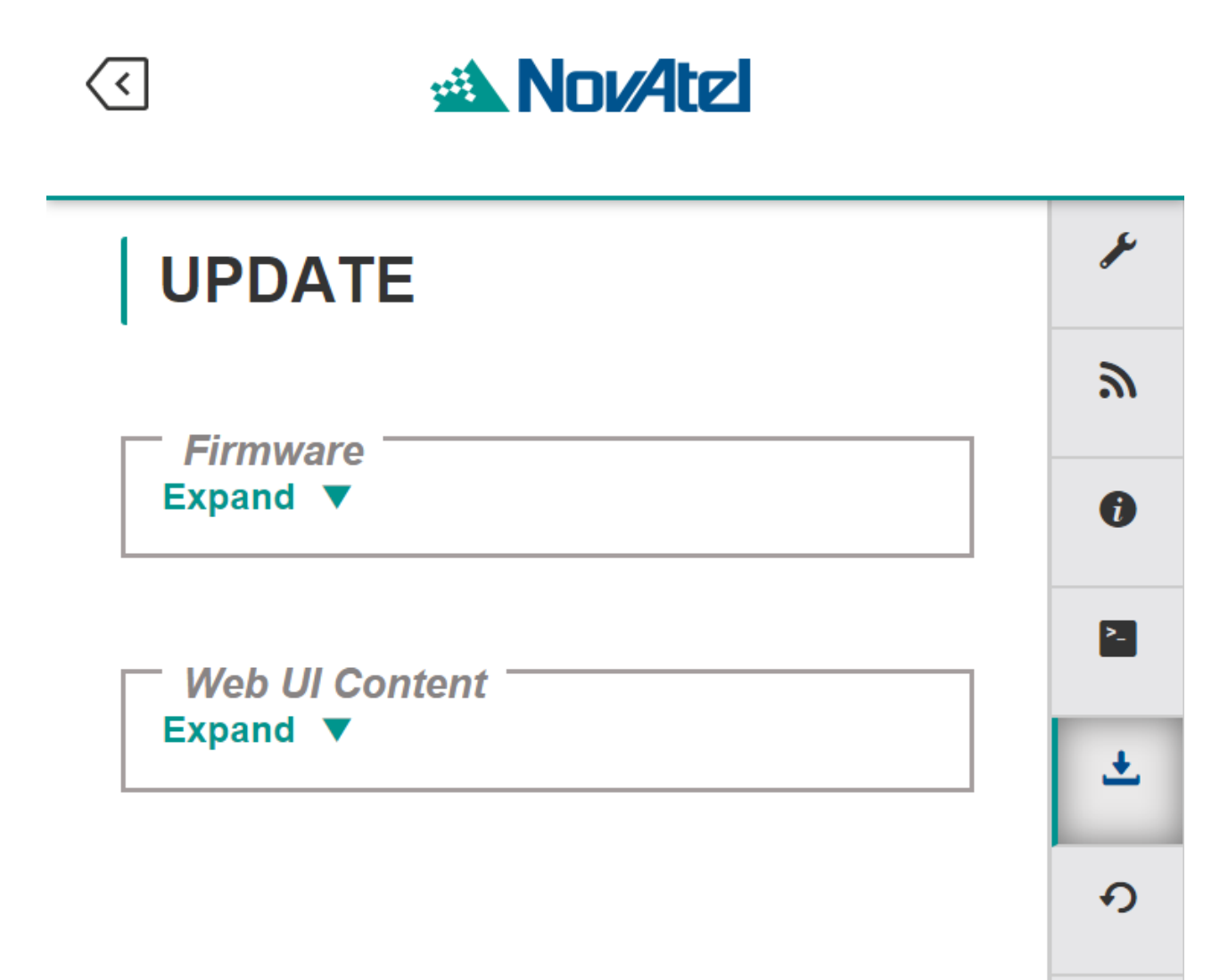

Use the / icons to expand/collapse the update fields.

### 2.6.1 Update Firmware

Use to update the firmware loaded in the receiver. Copy the .shex file to the device's local drive before uploading.

| Firmware                 |
|--------------------------|
|                          |
| Receiver Model           |
| BMHR17090005E            |
|                          |
| Product Serial Number    |
| FFNRNNCBES1              |
|                          |
| Firmware Version         |
| OM7CR0301AN0009          |
|                          |
| Select New Firmware File |
|                          |
|                          |
|                          |
| CHOOSE FILE              |
| Auth Code(Optional)      |
|                          |
|                          |
|                          |
|                          |
| UPLOAD                   |
|                          |
|                          |
|                          |
| Conapse —                |

Use the **CHOOSE FILE** button to navigate to the .shex file location and select. If an Auth Code is also being applied, the Auth Code can be entered in the Auth Code field. Press the **UPLOAD** button. Once upload complete, Web UI automatically returns to the Main Window.

### 2.6.2 Update Web UI Content

Use to update the Web UI. Copy the .hex file to the device's local drive before uploading.

| - Web UI Content         |
|--------------------------|
|                          |
| Web UI Version           |
| WMC010201DN0005          |
|                          |
| Select New Firmware File |
|                          |
|                          |
|                          |
|                          |
| CHOOSE FILE              |
|                          |
|                          |
|                          |
| UPLOAD                   |
|                          |
|                          |
|                          |
| Collapse 🔺               |
|                          |

Use the **CHOOSE FILE** button to navigate to the .hex file location and select. Press the **UPLOAD** button. Once upload complete, Web UI automatically returns to the Main Window.

## 2.7 Reset

Use this window to RESET or FRESET the receiver.

| <      | Nov Atel |          |
|--------|----------|----------|
| Reset  |          | ×        |
| RESET  |          | 2        |
|        |          | 0        |
| FRESET |          | ۶_       |
|        |          | <u>+</u> |
|        |          | Ð        |

Click the **RESET** button to perform a software reset on the receiver. The receiver configuration reverts to the settings saved using the SAVECONFIG command.

Click the **FRESET** button to clear the data stored in non-volatile memory and restart the receiver. The data cleared includes the almanac, ephemeris and any user configuration.

For more information, refer to the RESET, FRESET and SAVECONFIG commands in the OEM7 Documentation Portal (docs.novatel.com/OEM7).

## Chapter 3 Function Tabs

Each function of the Web UI has a Tab. Under each tab is a Status Window to view/monitor information and a Configuration Window to adjust various setting and options.

Available Function Tabs are:

- Position Tab below
- Constellation Tab on page 27
- Tracking Tab on page 29
- Port Tab on page 31
- Logging Tab on page 34
- Storage Tab on page 39
- ALIGN Tab on page 43
- SPAN Tab on page 45

The color of the tab depends on the status of function: Red=Bad, Yellow=Locked out or Average, Green=Good

## 3.1 Position Tab

Display information regarding the current position such as Position Type, latitude, longitude, Solution Status, etc., and configure a variety of position options.

- Position Status Window below
- Position Configuration SBAS on page 19
- Position Configuration TerraStar on page 20
- Position Configuration RTK on page 22
- Position Configuration NTRIP on page 25

#### 3.1.1 Position Status Window

The Position Status Window displays a variety of information about the receiver position and solution status.

| 🔅 📀 Position                       |                           |                           |   |
|------------------------------------|---------------------------|---------------------------|---|
| Configured Position Mo             | ode Position<br>SINC      | Type<br>BLE               |   |
| Latitude<br>51.11678172°           | Longitu<br>- <b>114.0</b> | <sup>de</sup><br>3886425° |   |
| Height<br>1063.365 m               | Accurat<br>1.633          | ey<br>M                   |   |
| Solution Age<br>O S                | Differen<br>0 s           | tial Age                  |   |
| IONO Correction<br>Multi Frequency | Solution<br>SOL C         | Status                    |   |
| 0 0.5                              | 1                         | 1.5                       | 2 |
| HDOP: 0.6                          |                           |                           |   |
| PDOP: <b>1.1</b>                   |                           |                           |   |
| VDOP: 0.9<br>TDOP: 0.6             |                           |                           |   |
| GDOP: 1.8                          |                           |                           |   |

#### **Configured Position Mode**

The displayed setting values depend on how the receiver is configured under the Position Configuration Tab.

#### Position or Velocity Type

Descriptions of the Type are listed in the BESTPOS log section in the OEM7 Documentation Portal (docs.novatel.com/OEM7).

#### Solution or Differential Age

The Solution or Differential Age is the age of the current solution. Typically, this represents the latency in the correction data.

#### **Iono Corrections**

The Iono Corrections indicate the current ionospheric correction model in use.

#### **Solution Status**

The Solution Status indicates if the position has been computed and, if not, provides a possible reason. The possible values are listed in the BESTPOS log section in the OEM7 Documentation Portal (docs.novatel.com/OEM7).

#### DOP

Displays the calculated Dilution of Precision (DOP) values for the solution.

#### 3.1.2 Position Configuration Window

The Position Configuration Window is used to:

- Define SBAS Control settings
- Display TerraStar subscription details, L-Band beams and PPP controls
- Configure RTK Base or Rover correction ports and correction types
- Configure NTRIP Server or Client settings

| ⊘ Position Configuration |           |     |       |
|--------------------------|-----------|-----|-------|
| SBAS                     | TERRASTAR | RTK | NTRIP |

Click on a tab to display available options.

#### 3.1.2.1 Position Configuration – SBAS

Use the Position Configuration – SBAS Window to define how the receiver tracks and uses correction data from Satellite Based Augmentation Systems (SBAS).

Use the drop menus to define the SBAS Control system type and the Testmode to define how the receiver interprets messages.

Refer to the Table: System Types in the SBASCONTROL command in the OEM7 Documentation Portal (docs.novatel.com/OEM7).

| SBAS         | TERRASTAR | RTK | NTRIP |
|--------------|-----------|-----|-------|
|              |           | 1   |       |
|              |           |     |       |
|              |           |     |       |
| SBAS Control |           |     |       |
| AUTO         |           |     | -     |
| PRN          |           |     |       |
| 0            |           |     |       |
|              |           |     |       |
| Tesimode     |           |     |       |
| NONE         |           |     | -     |
|              |           |     |       |
|              |           |     |       |
|              |           |     |       |

| Position Configuration | ion        |         |       |
|------------------------|------------|---------|-------|
| \$BA\$                 | TERRA STAR | RTK     | NTRIP |
|                        |            |         |       |
|                        |            |         |       |
| SBAS Control           |            |         |       |
| ANY                    |            |         | -     |
| PRN                    |            |         |       |
| 0                      |            |         |       |
| Textmode               |            |         |       |
| NONE                   |            |         | -     |
|                        |            |         |       |
|                        |            |         |       |
|                        | CANCEL     | DISABLE |       |

Press the **DISABLE** button to turn Configured Position Mode off.

#### 3.1.2.2 Position Configuration – TerraStar

Use the Position Configuration – TerraStar Window to:

- Review current TerraStar subscription details
- Review L-Band Beams selected
- Select PPP Control

|                | TERRASTAR          | RTI                 | <            | NTE    |
|----------------|--------------------|---------------------|--------------|--------|
|                |                    |                     |              |        |
|                |                    |                     |              |        |
| Subscription E | )etails            |                     |              |        |
| Туре           |                    | Region              |              |        |
| TERM           |                    | NEARSHORE           |              |        |
| Date           |                    |                     |              |        |
| 2017           |                    |                     |              |        |
| Beam Name      | C/No               | DOP                 | LockTime     |        |
| 90VV           | 41.04/15/26/59/656 | -125.96634564206964 | 66744 796875 |        |
| POR            | 32 92644119262695  | 97 66862487792969   | 23 989999771 | 118164 |
|                |                    |                     |              |        |

| Subscription Details         Region           TERM         NEARSHORE           Date         2017                                                                                                    | Subscription Details         Region           TERM         NEARSHORE           Date         2017             L-Band Beams         Economic Crive         DOP         LockTime           98W         41.66581726074219         -120.18754577636719         66205.6015625           AORW         40.77656555175781         46.71273422241211         66204.796875           POR         0         -717.2513427734375         0        | , bho             | TERRASTAR                 | RTK                        |               | NTI |
|----------------------------------------------------------------------------------------------------|----------------------------------------------------------------------------------------------------|-------------------|---------------------------|----------------------------|---------------|-----|
| Subscription Details         Region           TERM         NEARSHORE           Date         2017           L-Band Beams         C/No         DOP         LockTime           98W         41.66581726074219         -120.18754577636719         66205.6015625           AORW         40.77656555175781         46.71273422241211         66204.796875           POR         0         -717.2513427734375         0 | Subscription Details         Region           TERM         NEARSHORE           Dare         2017             L-Band Beams         C/No         DOP         LockTime           98W         41.66581726074219         -120.18754577636719         66205.6015625           AORW         40.77656555175781         46.71273422241211         66204.796875           POR         0         -717.2513427734375         0                  |                   |                           |                            |               |     |
| Type         Region           TERM         NEARSHORE           Date         2017                                                                                                    | Type         Region           TERM         NEARSHORE           Date         2017             L-Band Beams         East           Seam Name         C/No         DOP         LockTime           98W         41.66581726074219         -120.18754577636719         66205.6015625           AORW         40.77656555175781         46.71273422241211         66204.796875           POR         0         -717.2513427734375         0 | - Subscription De | tails                     |                            |               |     |
| Learn Beams         C/No         DOP         LockTime           98W         41.66581726074219         -120.18754577636719         66205.6015625           AORW         40.77656555175781         46.71273422241211         66204.796875           POR         0         -717.2513427734375         0                                                                                                    | IERM         NEARSHORE           Date         2017           L-Band Beams         Email Control           Beam Name         C/No         DOP         LockTime           98W         41.66581726074219         -120.18754577636719         66205.6015625           AORW         40.77656555175781         46.71273422241211         66204.796875           POR         0         -717.2513427734375         0                        | Турв              |                           | Region                     |               |     |
| Beam         C/No         DOP         LockTime           98W         41.66581726074219         -120.18754577636719         66205.6015625           AORW         40.77656555175781         46.71273422241211         66204.796875           POR         0         -717.2513427734375         0                                                                                                    | Beam Name         C/No         DOP         LockTime           98W         41.66581726074219         -120.18754577636719         66205.6015625           AORW         40.77656555175781         46.71273422241211         66204.796875           POR         0         -717.2513427734375         0                                                                                                    | TERM              |                           | NEARSHORE                  |               |     |
| Beam Name         C/No         DOP         LockTime           98W         41.66581726074219         -120.18754577636719         66205.6015625           AORW         40.77656555175781         46.71273422241211         66204.796875           POR         0         -717.2513427734375         0                                                                                                    | Beam Name         C/No         DOP         LockTime           98W         41.66581726074219         -120.18754577636719         66205.6015625           AORW         40.77656555175781         46.71273422241211         66204.796875           POR         0         -717.2513427734375         0                                                                                                    | Date              |                           |                            |               |     |
| L-Band Beams         DOP         LockTime           98W         41.66581726074219         -120.18754577636719         66205.6015625           AORW         40.77656555175781         46.71273422241211         66204.796875           POR         0         -717.2513427734375         0                                                                                                    | L-Band Beams           Beam Name         C/No         DOP         LockTime           98W         41.66581726074219         -120.18754577636719         66205.6015625           AORW         40.77656555175781         46.71273422241211         66204.796875           POR         0         -717.2513427734375         0                                                                                                    | 2017              |                           |                            |               |     |
| AORW         40.77656555175781         46.71273422241211         66204.796875           POR         0         -717.2513427734375         0                                                                                                    | AORW         40.77656555175781         46.71273422241211         66204.796875           POR         0         -717.2513427734375         0                                                                                                    | Beam Name         | C/No<br>41.66581726074219 | DOP<br>-120.18754577636719 | 66205.6015625 | ;   |
| POR 0 -717.2513427734375 0                                                                                                    | POR 0 -717.2513427734375 0                                                                                                    | AORW              | 40.77656555175781         | 46.71273422241211          | 66204.796875  |     |
|                                                                                                    | PPP Control                                                                                                    | POR               | 0                         | -717.2513427734375         | 0             |     |
|                                                                                                    | PPP Control                                                                                                    |                   |                           |                            |               |     |
|                                                                                                    |                                                                                                    | PPP Control       |                           |                            |               |     |
| PPP Control                                                                                                    | AUTO                                                                                                    | AUTO              |                           |                            |               | •   |
| PPP Control AUTO                                                                                                    |                                                                                                    |                   |                           |                            |               |     |

Press the **DISABLE** button to turn Configured Position Mode off.

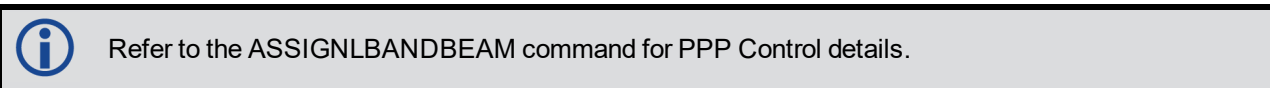

### 3.1.2.3 Position Configuration – RTK

Use the Position Configuration – RTK Window to:

- Define the receiver as a Base or Rover
- Select the communication port to receive or transmit corrections
- Define the correction type serial interface mode. Refer to Table: Serial Port Interface Modes in the INTERFACEMODE command

| 3043             | TERRASTAR                 | RTK   | NTRIF |
|------------------|---------------------------|-------|-------|
|                  | Base                      | Rover |       |
| Correction Port  |                           |       | •     |
| Correction Type  | ation                     |       |       |
| RTCMV3           |                           |       | •     |
| AUTO             |                           | FIXED |       |
| S<br>(<br>A<br>( | 24 HOUR<br>ccuracy<br>2 M |       | •     |
|                  |                           |       |       |

The Port Configuration link (in blue, beside Cog icon) is a short cut to open the Port Configuration Tab.

Set to AUTO to use position averaging to automatically determine the position for a base station. The default setting is AUTO.

 $(\mathbf{i})$ 

|             | FIXED |  |
|-------------|-------|--|
| Survey Time |       |  |
| 24 HOUR     | •     |  |
| Accuracy    |       |  |
| 2 M         | -     |  |
|             |       |  |

Set to FIXED to fix the position to help improve acquisition time and accuracy of position or corrections.

| AUTO |                     | FIXED |  |
|------|---------------------|-------|--|
|      |                     |       |  |
|      | Latrude             |       |  |
|      | 51.11679124120786   |       |  |
|      | Longitude           |       |  |
|      | -114.03886960452053 |       |  |
|      | Altitude            |       |  |
|      | 1064.8103973567486  |       |  |
|      |                     |       |  |

| CANCEL | APPLY |
|--------|-------|
|        |       |

Once settings selected, press the **APPLY** button to save the changes or the **CANCEL** button to return to previous settings.

#### Rover

Rover corrections port and type are the same as the Base.

| osition Configurati | ion       |       |       |
|---------------------|-----------|-------|-------|
| SBAS                | TERRASTAR | RTK   | NTRIP |
|                     | Base      | Rover |       |
| Correction Porz     |           |       | •     |
| Correction Type     | ration    |       |       |
| RTCMV3              |           |       | *     |
|                     |           |       |       |
|                     |           |       |       |

#### 3.1.2.4 Position Configuration – NTRIP

Set up and configure NTRIP communications as either an NTRIP server or an NTRIP client. Set NTRIP to client for easy access to reference stations or network RTK corrections or set to Server for quick integration into GNSS infrastructure.

Refer to NTRIP Configuration for details on NTRIP overall configuration. Refer to the NTRIPCONFIG command for endpoint, port and type descriptions.

#### Server

A

Set to Server to define a Base.

Define the Endpoint, Correction Port and Correction Type. Once the Endpoint is entered, a drop list of the available Mountpoints in the network is automatically populated in the Mountpoint field.

Set to AUTO to use position averaging to automatically determine the position for a base station or set to FIXED to fix the position to help improve acquisition time and accuracy of position or corrections. The default setting is AUTO.

| Position Configuration |           |        |       |
|------------------------|-----------|--------|-------|
| SBAS                   | TERRASTAR | RTK    | NTRIP |
|                        | Server    | Client |       |
| Endpoint               |           |        |       |
| Correction Port        |           |        |       |
| NCOM1                  |           |        | •     |
| Correction Type RECMVS |           |        | *     |
|                        |           |        |       |
| Mountpoint             |           |        |       |
| Username               |           |        |       |
| Pasaword               |           |        |       |
|                        |           |        |       |
|                        |           | _      |       |
| АИТО                   |           | FIXED  |       |
| Survey                 | Time      |        |       |
| 24 H                   | OUR       |        |       |
| Accume<br>Z M          | 7         | •      |       |
|                        |           |        |       |
|                        |           |        |       |
|                        | CANCEL    | APPLY  |       |

#### Client

Set to Client to define a Rover.

Define the Endpoint, Correction Port and Correction Type. Once the Endpoint is entered, a drop list of the available Mountpoints in the network is automatically populated in the Mountpoint field.

| O Position Configuratio | n         |        |       |
|-------------------------|-----------|--------|-------|
| SBAS                    | TERRASTAR | RTK    | NTRIP |
|                         | Server    | Client |       |
| Endpoint                |           |        |       |
|                         |           |        |       |
| Correction Port         |           |        |       |
| NCOM2                   |           |        | -     |
|                         |           |        |       |
| Correction Type         |           |        |       |
| AUTO                    |           |        | *     |
|                         |           |        |       |
| Mauntpaint              |           |        |       |
|                         |           |        |       |
| Catername               |           |        |       |
| and a second            |           |        |       |
| Pastword                |           |        |       |
|                         |           |        |       |
|                         |           |        |       |
|                         |           |        |       |
|                         | CANCEL    | APPLY  |       |

## 3.2 Constellation Tab

The Constellation Tab is used to display each satellite the receiver is tracking in graphical format and turn on and off the constellations that display.

### 3.2.1 Constellation Status Window

Concentric circles from 0° to 90° represent elevations from the horizon to directly overhead. The azimuth is mapped on a compass relative to true North.

The PRN of the satellite tracked appears on the Satellite icon. Click on an icon to display the Pseudo Random Number (PRN), Azimuth (AZ), Elevation (ELEV), Status and Signal to Noise Ratio (CNO). In addition, the signal strength appears as a color-coded bar below the satellite icon. Refer to icon and color legends within the Constellation Status window for definitions.

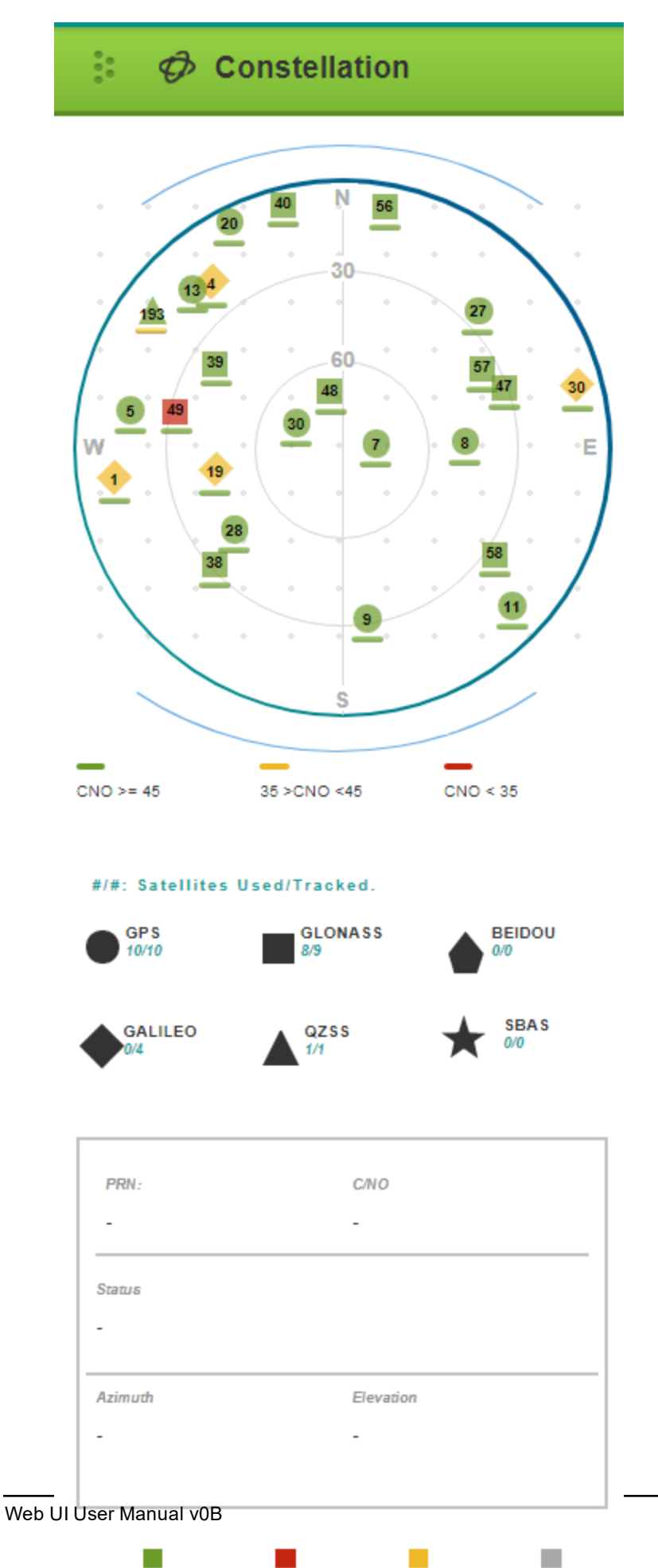

## 3.2.2 Constellation Configuration Window

Use the Constellation Configuration Window to select the signals to track by clicking right or left on the buttons. indicates a signal is off and not tracking; (green indicates the signal is being tracked.

| 🤣 Constellation Config | juration      |     |                 |  |
|------------------------|---------------|-----|-----------------|--|
|                        |               |     |                 |  |
|                        | GPS<br>8/9    |     | GLONASS<br>0/10 |  |
|                        | BEIDOU<br>0/3 | •   | GALILEO<br>Ø/5  |  |
|                        | QZSS<br>0/0   | € ★ | SBAS<br>0/4     |  |
|                        |               |     |                 |  |
|                        |               |     |                 |  |
|                        | CANCEL        |     | APPLY           |  |

Once settings selected, press the **APPLY** button to save the changes or **CANCEL** return to previous settings.

## 3.3 Tracking Tab

Use the Tracking Tab to display signal channels status and modify what is displayed.

### 3.3.1 Tracking Status Window

The Tracking Tab to displays tracking information for signal channels in graphical and text format.

| * •<br>• •         | ⊗' Tr        | ackiı   | ng            |     |    |
|--------------------|--------------|---------|---------------|-----|----|
| Constellati<br>GPS | on           |         | Graph<br>C/No |     |    |
| Good               | ;            | Average |               | Bad |    |
| 0                  | 15           | :       | 30            | 45  | 60 |
|                    |              |         |               |     |    |
|                    |              |         |               |     |    |
| PRN: 5             | ch/Np: 5     |         |               |     |    |
|                    |              |         |               |     |    |
| PRN: 10            | ) ch/llo: 7  |         |               |     |    |
|                    |              |         |               |     |    |
| PRN: 13            | 3 ch/No: 3   |         |               |     |    |
| PRN: 1             | 5 ch/No: 14  | 1       |               |     |    |
|                    |              |         |               |     |    |
| PRN: 10            | 6 ch/No: 0   |         |               |     |    |
|                    |              |         |               |     |    |
| PRN: 18            | 8 ch/No: 13  | 3       |               |     |    |
| PRN: 2             | ) ch/lio: 1( | 2       |               |     |    |
|                    |              |         |               |     |    |
| PRN: 21            | 1 ch/lo: 9   |         |               |     |    |
|                    |              |         |               |     |    |
| PRN: 2             | ch/lio: 2    |         |               |     |    |
|                    |              |         |               |     |    |
| PRN- 2             | ch/lo: 4     |         |               |     |    |
|                    |              |         |               |     |    |
| PRN: 2             | 9 ch/No: 1   |         |               |     |    |

### 3.3.2 Tracking Configuration Window

Use the Tracking Configuration Window to select a Constellation and define what the Tracking Status Window displays.

- C/No (Carrier/Noise Ratio) displays the strength of the signal
- PSR (Pseudorange) displays the distance to the satellite from the antenna
- Doppler displays the Doppler values
- Residual displays the Pseudorange residual values
- Lock Time displays the time the receiver has continuously tracked the signal

| ⊗ <sup>∵</sup> Track | ing Configuration |   |
|----------------------|-------------------|---|
|                      |                   |   |
|                      |                   |   |
|                      | Constallation     |   |
|                      | GPS               | • |
|                      | Graph             |   |
|                      | C/NO              | • |
|                      |                   |   |
|                      |                   |   |
|                      | CANCEL            |   |

Once settings selected, press the **APPLY** button to save the changes or the **CANCEL** button to return to previous settings.

## 3.4 Port Tab

Use the Port tab to view and change port settings.

#### 3.4.0.1 Port Status Window

| • •<br>• •   | 🜵 Poi         | rt        |          |  |  |  |  |
|--------------|---------------|-----------|----------|--|--|--|--|
| Active Ports |               |           |          |  |  |  |  |
|              | Port          | Rx Chars  | Tx Chars |  |  |  |  |
|              | COM1<br>Expan | 0<br>nd ▼ | 94322    |  |  |  |  |
|              | COM2<br>Expan | 0<br>nd ▼ | 94328    |  |  |  |  |
|              | COM3<br>Expa  | 0<br>nd ▼ | 94328    |  |  |  |  |
|              |               |           |          |  |  |  |  |

# Inactive Ports

| Port  | Rx Chars | Tx Chars |
|-------|----------|----------|
| COM4  | 0        | 3876     |
| COM5  | 0        | 0        |
| ICOM1 | 0        | 0        |
| ICOM2 | 0        | 0        |
| ICOM3 | 0        | 0        |
| USB1  | 0        | 0        |
| USB2  | 0        | 0        |
| USB3  | 0        | 0        |

To view the logs that are being sent to a port, click the **Expand** drop list below the port name.

| Ac                          | tive Ports    | 5          |          |  |  |  |
|-----------------------------|---------------|------------|----------|--|--|--|
|                             | Port          | Rx Chars   | Tx Chars |  |  |  |
|                             | COM1<br>Colla | 0<br>pse ▲ | 453222   |  |  |  |
| <u>Log Name</u><br>BESTPOSA |               |            |          |  |  |  |

## 3.4.1 Port Configuration Window

Use the Port Configuration Window to define the COM Port to use, configure the Interface Mode and configure the selected port.

Refer to the SERIALCONFIG command and Table: Serial Port Interface Modes in the INTERFACEMODE command.

| 2017               |                                         |
|--------------------|-----------------------------------------|
| COM1               | •                                       |
| Interface Mode     | Τx                                      |
| NOVATEL            | ▼ RTCMV3 ▼                              |
| Response ON        | •                                       |
| Port Configuration | Parity                                  |
| 9600               | N     Sing Rins                         |
| 8                  | • 1 •                                   |
| Handshake N        | Core Core Core Core Core Core Core Core |
| Break              |                                         |
|                    |                                         |

Select a Port, configure the Interface Mode and define the port configuration using the drop menus.

Once settings selected, press the **APPLY** button to save the changes or the **CANCEL** button to return to previous settings.

## 3.5 Logging Tab

Logs are the mechanism used to extract information from the receiver. Use the Logging Status Window to display current logging activity and settings. Use the Configuration Window to select and edit logs, view file information, start/stop logging and define how logged files are stored. The **Terminal** on page 12 can also be used to log data. File names are automatically generated.

#### 3.5.1 Logging Status Window

Display the logging status, a list of the active logs as well as file, destination and storage information.

| Cogging                                    |             |
|--------------------------------------------|-------------|
| Log Status Logging                         |             |
| Active Logs<br>COM1 BESTPOS ASCII ONTIME 1 |             |
| Filename                                   | 🕄 🕑 Logging |
|                                            |             |
| File Size 0 B                              | Log Status  |

## 3.5.2 Logging Configuration Window

Use the Logging Configuration Window to add or edit logs as well as select the storage location and file rotation option.

#### Configuration

| Log                 | Format | Trigger  | Period   | Destination |   |
|---------------------|--------|----------|----------|-------------|---|
| X BESTPOS           | ASCII  | ONTIME   | 1        | COM1        |   |
|                     |        |          |          |             |   |
|                     |        |          |          |             | Ŧ |
|                     |        | Add Logs |          |             |   |
| File Name           |        | File     | Size     |             |   |
| NMNE17200009B_1.LOG |        | 0 E      | 3        |             |   |
| File Destination    |        | File I   | lotation |             |   |
| INTERNAL_FLASH      |        | ▼ NO     | NE       |             |   |
|                     |        |          |          |             |   |

#### **File Destination**

Define how the logging files are stored using the drop menu:

• to the receivers internal memory

#### **File Rotation**

If the file duration is selected from the drop menu, the log file is closed at the specified amount of time and a new log file is created.

#### Add Logs

Click the Add Logs button to display the lists of logs. Click the Tabs at the top of window to select grouped lists.

|               |          | Add Logs           |        |             | × |
|---------------|----------|--------------------|--------|-------------|---|
|               |          |                    |        | Search      | x |
| Presets       | Position | Tracking           | Oth    | ers         |   |
| Log           | Format   | Trigger            | Period | Destination | Î |
| ALIGNBSLNENU  | ASCII    | ONCHANGED -        | 1      | COM1        | - |
| ALIGNBSLNXYZ  | ASCII 💌  | ONCHANGED <b>V</b> | 1      | COM1        | • |
| ALIGNDOP      | ASCII 💌  | ONCHANGED 🔻        | 1      | COM1        | • |
| AVEPOS        | ASCII    | ONCHANGED -        | 1      | COM1        | • |
| BASEANTENNAIN | ASCII 💌  | ONCHANGED <b>V</b> | 1      | COM1        | • |
| BASERANGE     | A SCII   | ONCHANGED 🔻        | 1      | СОМ1        | - |
| BESTGNSSPOS   | ASCII 💌  |                    | 1      | COM1        | • |
| BESTGNSSVEL   | ASCII    |                    | 1      | COM1        | • |
|               |          | DONE               |        |             |   |

Click the check box beside the log icon to select a log  $\checkmark$ . For each log, the following parameters can be set:

Format

Select the format, ASCII or Binary, in which the log is generated.

Trigger

Select what causes the log to be collected.

Period

If the ONTIME trigger is selected, enter the time interval between logs collected.

Destination

Select the communication port the log is sent to.

The Presets tab contains a groups of logs typically used for that function. To view the logs within the preset, click the + icon. Click the - icon to close the list. Selecting a Preset adds all of the logs within the Preset. Multiple presets can be selected.

|       |                 |            | Add Logs | Search | × |
|-------|-----------------|------------|----------|--------|---|
| Prese | ets             | Position   | Tracking | Others |   |
|       | Standard Troub  | leshooting |          | +      |   |
|       | Post Processing | g          | Add Logs | +      |   |
|       | RTK Base        |            |          | +      |   |
|       | RTK Rover       |            |          | +      |   |
|       | SPAN            |            |          | +      |   |
|       |                 |            |          |        |   |
|       |                 |            | DONE     |        |   |

Press the x icon to return to the main Logging Configuration Window without Adding a log. Press the DONE button to apply changes and Add logs.

## 3.5.3 Edit Logs

Edit logs to change the ASCII or Binary setting and select a trigger. If the ONTIME trigger is selected, enter a value in the Period field.

Refer to the LOG command for a the ASCII and Binary trigger definitions.

| Edit Logs |         |          |        |  |  |
|-----------|---------|----------|--------|--|--|
|           | Tripper |          | Search |  |  |
| ASCI      | ONTIME  | 1        | COM1   |  |  |
| COM1 🔺    |         |          |        |  |  |
| Log       | Format  | Trigger  | Period |  |  |
| BESTPOS   | ASCII   | ▼ ONTIME | ▼ 1    |  |  |
|           |         |          |        |  |  |
|           |         |          |        |  |  |
|           |         |          |        |  |  |
|           |         |          |        |  |  |
|           |         |          |        |  |  |
|           |         |          |        |  |  |
|           | DO      | NE       |        |  |  |

Press the x icon to return to the main Logging Configuration Window without editing a log. Press the **DONE** button to apply changes.

When memory is full, logging stops. Use the command line to define the OVERWRITE option. Refer to the FILEROTATECONFIG command for details.

## 3.6 Storage Tab

Use the Storage Tab to manage how logged files are stored, moved, copied and downloaded.

View the storage type(s) selected in the Status Window and configure how files are managed in the Configuration Window.

#### 3.6.1 Storage Status Window

The Status Window displays the options selected. A progress bar displays the percentage of memory used for the USB stick memory and the internal memory of the receiver and if the auto-transfer feature is enabled. A progress bar also displays during the File Transfer process.

| 🗄 🖂 Storage             |            |
|-------------------------|------------|
| Internal Memory Used    |            |
| 0GB                     | 15.02463GB |
| 10.89 <mark>%</mark>    |            |
| USB Memory Used         |            |
| 0GB                     | 29.54906GB |
| <mark>6.0</mark> 5%     |            |
| File Transfer           |            |
| Remaining time 00:23:54 | 1.64 GB    |
| 45.94%                  |            |
| Auto-Transfer           |            |
| ENABLED                 |            |

### 3.6.2 Storage Configuration Window

Use the top button to select Internal (click left) or USB (click right) and configure how logged files are stored and downloaded:

- to the receiver's internal memory
- to a mounted USB memory stick formatted as FAT32

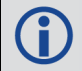

The file destination can also be defined as USB or Internal under the Logging Tab (File Destination).

#### 3.6.2.1 Internal Memory

🔒 Storage Configuration

| Internal                              | USB<br>Log file is open. Default Media Device cannol be changed. |            |
|---------------------------------------|------------------------------------------------------------------|------------|
| Pile Lizi-                            |                                                                  | Ø          |
| NMNE172000098_2017-09-11_20-25-53.LOG |                                                                  | 20.84323MB |
| NMNE172000098_2017-09-11_17-48-51.LOG |                                                                  | 0.00921MB  |
| NMNE172000098_2017-09-11_17-48-30.LOG |                                                                  | 0.00000MB  |
| NMNE172000096_2017-09-11_17-31-02.LOG |                                                                  | 0.00012MB  |
| NMNE172000098_2017-09-11_13-38-20.LOG |                                                                  | 0.00000ME  |
| NMNE172000096_2017-09-11_09-38-20.LOG |                                                                  | 0.00000MB  |
| NMNE172000098_2017-09-11_05-38-20.LOG |                                                                  | 0.00000MB  |
| NMNE172000095_2017-09-11_01-38-20.LOG |                                                                  | 0.00000ME  |
| NMNE172000098_2017-09-10_21-38-19.LOG |                                                                  | 0.00000ME  |
| NMNE172000096_2017-09-10_17-38-19.LOG |                                                                  | 0.00000MB  |
| PREVIOUS 1                            | •                                                                | NEXT       |

| DOWNLOAD    | DOWNLOADALL |
|-------------|-------------|
| Copy to US8 |             |
| СОРҮ        | COPYALL     |
| Move to USB |             |
| MOVE        | MOVEALL     |
|             |             |

O Copy

Auto-Transfer to USB Stick

Disable

O Move

#### 3.6.2.2 USB Selected

| Internal USB<br>Log We is open. Default Media Device cannot be changed. |           |
|-------------------------------------------------------------------------|-----------|
| Plie Lizi                                                               |           |
| NMNE172000096_2017-09-11_20-25-56.LOG                                   | 0.00707MB |
| LOST.DIR                                                                | 0.00000MB |
| NMNE172000096_1.LOG                                                     | 0.06837MB |
| NMNE172000098                                                           | 0.00000MB |
| PREVIOUS 1 NEXT                                                         |           |
| DOWNLOAD DOWNLOADALL                                                    |           |
|                                                                         |           |

Use the **PREVIOUS** and **NEXT** buttons to move through the File List by page. Use the center drop menu to select a page number.

#### 3.6.2.3 File Management

Files can be downloaded to the receiver or copied or moved to memory stick. Click to select files from the File List; select multiple files by holding the **SHIFT** key while selecting files.

**DOWNLOAD** and **DOWNLOADALL** buttons – Download selected or download all logged files to computer or mobile device. Browser FTP permissions must be set.

**COPY** and **COPYALL** buttons – Copy selected or copy all logged files to a memory stick. A progress bar and Cancel button display during copying. Copied logs remain in the receiver File List.

**MOVE** and **MOVEALL** buttons – Move selected or move all logged files to a memory stick. A progress bar and Cancel button display during moving. Moved logs are removed from the receiver File List.

Click the 🕐 icon to refresh the file list.

**()** 

We have found two problems in the Microsoft<sup>®</sup> FTP clients contained within the Internet Explorer<sup>®</sup> and Edge browsers which make them unsuitable for retrieving files from a NovAtel receiver. When using a Windows<sup>®</sup> computer to transfer files off a NovAtel receiver, we suggest using a 3rd party FTP client.

#### 3.6.2.4 Auto-Transfer

Click a radio button to define how logged files are automatically managed. Select Disable, Copy or Move files (files are retained in the File List using COPY; removed from list using MOVE). Click Disable to disable auto-transfer.

#### 3.6.2.5 Transfer Port

The transfer port setting changes when a USB stick ejected. Click the Eject button and remove the stick.

| Transfer Port        |                |                    |   |
|----------------------|----------------|--------------------|---|
| Port Connected       |                | USB Mode<br>Host   |   |
| 438 State<br>MOUNTED |                | 0                  |   |
|                      |                | click to eject and |   |
|                      | Transfer Port  |                    | ] |
|                      | Port Connected | USB Mode<br>Host   |   |
|                      | USB State      |                    |   |

The USB memory stick must be formatted as FAT32. Use the Eject button to unmount a memory stick. Ensure the receiver has stopped logging before removing a memory stick.

## 3.7 ALIGN Tab

ALIGN technology combines position information from two receivers, or a dual antenna receiver, to generate high precision heading and pitch angles between two GNSS antennas. The ALIGN tab is used to display the ALIGN the data and configure the ALIGN settings.

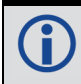

The Web UI supports dual antenna receivers only.

### 3.7.1 ALIGN Status Window

Use the ALIGN Status Window to view the current ALIGN data.

| 🔅 🗘 ALIGN                          |                          |  |  |  |
|------------------------------------|--------------------------|--|--|--|
| Align System<br>Dual Antenna Setup |                          |  |  |  |
|                                    |                          |  |  |  |
| Heading                            | Pitch                    |  |  |  |
| 114.66394043                       | -0.62167358              |  |  |  |
| BaseLine Length                    |                          |  |  |  |
| 9.16076756                         |                          |  |  |  |
| Solution Status                    | Position Type            |  |  |  |
| SOL_COMPUTED                       | NARROW_INT               |  |  |  |
| Heading Standard Deviation         | Pitch Standard Deviation |  |  |  |
| 0.02900356                         | 0.03300712               |  |  |  |

## 3.7.2 ALIGN Configuration Window

Use the ALIGN Configuration Window to configure the ALIGN settings.

| I Configuration              |              |   |
|------------------------------|--------------|---|
|                              |              |   |
|                              |              |   |
| HeadingOffset Heading Offset | Pitch Offset |   |
| 0.000000                     | 0.000000     |   |
|                              |              |   |
| Observation-Rate             |              |   |
| 1 HZ                         |              | - |
| Position-Rate                |              |   |
| 1 HZ                         |              | • |
| Cancel                       | Apply        |   |

### Heading and Pitch Offset

Use the Heading Offset and Pitch Offset fields to enter offset values for heading and pitch. The offset values are used in the HEADING2 log and GPHDT log. Refer to the HEADINGOFFSET command for more information about these parameters.

#### **Data Rates**

Use the Observation-Rate and Position-Rate fields to the select the rate at which ALIGN information is provided.

## 3.8 SPAN Tab

The SPAN Tab is used to view the current status and configure the IMU used, the rotation and translation for a primary antenna as well as a secondary (if required) and set an alignment mode.

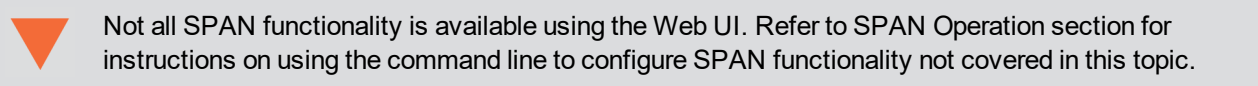

### 3.8.1 SPAN Status Window

Use the SPAN Status Window to view the current status including position, velocity and attitude of the IMU.

| 5            |                |
|--------------|----------------|
| ITING_AZIMUT | гн             |
| Position ——  |                |
| .atitude     | Longitude      |
| 51.11679431° | -114.03885952° |
| eight        |                |
| 045 25255505 |                |

| Velocity       |                |
|----------------|----------------|
| North Velocity | East Velocity  |
| 0.00521761 m/s | 0.01145441 m/s |
| Up Velocity    |                |
| 0.00422049 m/c |                |

| Attitude    |            |
|-------------|------------|
| Roll        | Pitch      |
| -0.37549109 | 1.16259676 |
| Azimuth     |            |
| 0.0000000   |            |

## 3.8.2 SPAN Configuration Window

SPAN technology combines GNSS and INS into one system to offer a solution that is more accurate and reliable than either GNSS or INS can provide alone. Refer to OEM7 SPAN Overview for a SPAN overview and details regarding SPAN configuration.

### SPAN Configuration

| IMU        |              |          |            |           |
|------------|--------------|----------|------------|-----------|
| INU Type   |              |          | Port       |           |
| EPSO       | IN G320      | •        | 519        | *         |
|            |              |          |            |           |
|            |              |          |            |           |
| INS RO     | DTATION      |          |            |           |
| Rotation   | u ta Mahiala |          |            |           |
| INO BOO    | y to venicie |          |            |           |
| X:         | 0.000        |          | X5:        | 3.000     |
|            |              | _        |            |           |
| Y:         | 0.000        |          | Yō:        | 3.000     |
|            |              |          |            |           |
| <b>Z</b> : | 0.000        |          | Z5:        | 3.000     |
|            |              |          |            |           |
|            |              |          |            |           |
| INS TR     | RANSLATION   |          |            |           |
| ANTENN     | IA 1         |          |            |           |
| _          |              | _        |            |           |
| X:         | 0.000        |          | X0:        | 0.050     |
|            |              | _        |            |           |
| Y:         | 0.000        |          | Υō:        | 0.050     |
|            | -            |          |            |           |
| Z:         | 0.000        |          | Z6:        | 0.050     |
|            |              |          |            |           |
|            | ANTENNA 2    |          |            |           |
|            |              |          |            |           |
|            |              |          |            |           |
| ALIGN      | MENT MODE    |          |            |           |
| Allgoment  |              |          |            |           |
| AUTOMATIC  |              |          |            |           |
|            |              |          |            |           |
| Azimuth    |              |          | Standard D | leviation |
| 0.000000   |              | 1.000000 |            |           |

CANCEL APPLY

#### IMU

Use the drop menus to select the IMU and the Port it will use. If using the PwrPak7-E1, do not change the default IMU type.

#### **INS Rotation**

Use this section to enter the rotational offset from the IMU body frame to the vehicle frame (RBV). Refer to SETINSROTATION command for explanations of other Rotational Offset Types available using the command line.

#### **INS Translation**

Use this section to enter the translational offset (or lever arm) from the IMU center of navigation to the phase center of the primary GNSS antenna, as measured in the IMU frame.

Check the Antenna 2 checkbox to enter an offset to a secondary GNSS antenna. This information is only required when using SPAN with Dual Antenna. Refer to the SETINSTRANSLATION command for explanations of other Translation Offset Types available using the command line.

#### **Alignment Mode**

Set the Alignment Mode to define the method used to initialize the SPAN system.

Refer to the ALIGNMENTMODE command for the mode definitions.

Once settings selected, press the **APPLY** button to save the changes or the **CANCEL** button to return to previous settings.

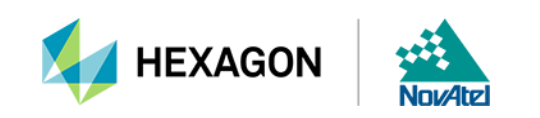